## **EXCEL EXERCISE #2: Sure Balance Checkbook**

1. Enter the text below in the cells indicated.

| A1: | Sure Balance Checkbook |
|-----|------------------------|
| A3: | Ck. #                  |
| B3: | Date                   |
| C3: | Item Description       |
| D3: | Debit                  |
| E3: | Credit                 |
| F3: | X                      |
| G3: | Balance                |
|     |                        |

2. Modify column widths for columns A through F. Instead of selecting the best fit option, indicate precisely the column width desired. Follow the steps below.

Step 1: Open the FORMAT menu.

Step 2: Select the COLUMN option.

Step 3: Select the WIDTH option.

Step 4: Type the desired number of columns in the box labeled "Column Width" (e.g., 5).

Step 5: Click on <OK>.

Use the following widths for each column.

| Column A: | 5  |
|-----------|----|
| Column B: | 8  |
| Column C: | 30 |
| Column D: | 10 |
| Column E: | 10 |
| Column F: | 1  |
| Column G: | 12 |

3. Format the numbers to show dollars and cents for all entries in columns D, E, and G. Follow the steps below.

Step 1: Click on the letter at the top of the column to be formatted. (The entire column should turn dark.)

Step 2: Open the FORMAT menu.

Step 3: Select the CELLS option.

Step 4: The NUMBER option automatically should be selected (if not, click on the tab labeled NUMBER).

Step 5: Under the Category label, select the option CURRENCY.

Step 6: Under the Format Codes label, select the format -\$1,234.10 which is the third choice.

Step 7: Click on <OK>.

4. Format column B to enter the date of transactions. Follow the steps above but select the DATE as the category option and M/D/YY as the format codes option which is the first choice.

5. Enter the formulas below in the cells indicated.

G4: =-**d4+e4** G5: =**g4-d5+e5** 

6. Enter the information below in the rows indicated.

| <u>Row</u> | <u>Ck.</u> # | Date    | Item Description              | <u>Debit</u> | Credit  |
|------------|--------------|---------|-------------------------------|--------------|---------|
| 4          |              | 1/30/92 | January Paycheck              |              | 1795.86 |
| 5          | 100          | 2/1/92  | Shell Oil Co.                 | 42.64        |         |
| 6          | 101          | 2/1/92  | Pink Palace Enter.            | 87.34        |         |
| 7          |              | 2/4/92  | Cash (Auto Teller)            | 50           |         |
| 8          | 102          | 2/6/92  | Dr. D. J. Houston             | 75           |         |
| 9          | 103          | 2/7/92  | Rent                          | 800          |         |
| 10         |              | 2/10/92 | Drug Sales                    |              | 2500    |
| 11         | 104          | 2/11/92 | Bail (Drug Arrest)            | 500          |         |
| 12         | 105          | 2/12/92 | Benny the Weasel              | 3200         |         |
| 13         |              | 2/14/92 | <b>Rainy Day Quarter Fund</b> |              | 500     |

7. Copy the formula from cell G5 to cells G6 through G13.

8. Your checkbook should look like the one below.

|    | Α                      | В       | С                                | D          | E          | F | G          |
|----|------------------------|---------|----------------------------------|------------|------------|---|------------|
| 1  | Sure Balance Checkbook |         |                                  |            |            |   |            |
| 2  |                        |         |                                  |            |            |   |            |
| 3  | Ck. #                  | Date    | Item Description                 | Debit      | Credit     | X | Balance    |
| 4  |                        | 1/30/92 | January Paycheck                 |            | \$1,795.86 |   | \$1,795.86 |
| 5  | 100                    | 2/1/92  | Shell Oil Co.                    | \$42.64    |            |   | \$1,753.22 |
| 6  | 101                    | 2/1/92  | Pink Palace Entertainment        | \$87.34    |            |   | \$1,665.88 |
| 7  |                        | 2/4/92  | Cash (Auto Teller)               | \$50.00    |            |   | \$1,615.88 |
| 8  | 102                    | 2/6/92  | Dr. David J. Houston (Gift)      | \$75.00    |            |   | \$1,540.88 |
| 9  | 103                    | 2/7/92  | Rent                             | \$800.00   |            |   | \$740.88   |
| 10 |                        | 2/10/92 | Drug Sales                       |            | \$2,500.00 |   | \$3,240.88 |
| 11 | 104                    | 2/11/92 | Bail (Drug Arrest)               | \$500.00   |            |   | \$2,740.88 |
| 12 | 105                    | 2/12/92 | Benny the Weasel (Extermination) | \$3,200.00 |            |   | (\$459.12) |
| 13 |                        | 2/14/92 | Rainy Day Quarter Fund           |            | \$500.00   |   | \$40.88    |

9. To save the checkbook onto your diskette, open the FILE menu, select the SAVE AS command, and enter the following name at the blinking cursor in the shaded box: A:CHECKBK.XLS